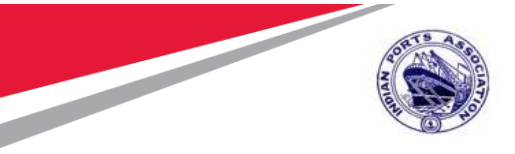

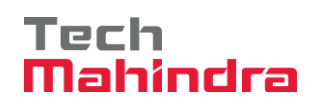

## Chennai Port Trust (ChPT) Implementation of RFID BASED HEPS

Harbor Entry Permit System

#### Port User's Manual for

### **RFID based Harbor Entry Permit System**

Submitted by:

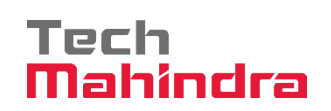

Plot No. 58 A & B, Noida Special Economic Zone, Uttar Pradesh-201305

www.techmahindra.com

Alternative Thinking

Copyright © 2018 Tech Mahindra. All rights reserved.
Driving Positive Change

Accepting No Limits

Page 1 of 23

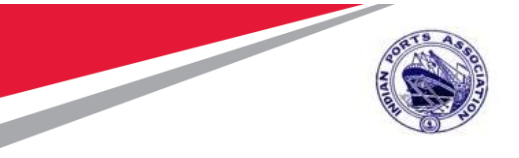

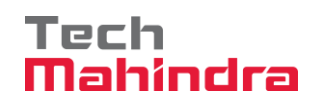

#### **Version History**

| Version<br>No. | Date        | Modified By                    | Modifications Made    |
|----------------|-------------|--------------------------------|-----------------------|
| 1.0            | 25-Oct-2019 | Giri Parthasarathy /<br>Samraj | Initial Draft Version |
| 1.1            | 09-Dec-2019 | Giri Parthasarathy /<br>Samraj | User Registration     |
| 1.2            | 10-Dec-2019 | Giri Parthasarathy /<br>Samraj | Pass request          |
| 1.3            | 26-Dec-2019 | Giri Parthasarathy /<br>Samraj | Pass request Criteria |

Confidential Document

Alternative Thinking

Copyright © 2018 Tech Mahindra. All rights reserved.
g Driving Positive Change

Page **2** of **23** 

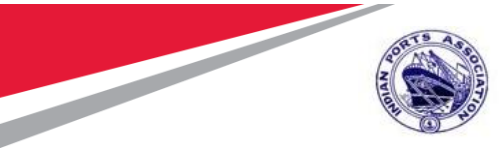

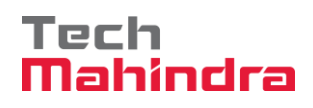

#### List of Abbreviations:

| Abbreviation | Description                    |
|--------------|--------------------------------|
| HEPS         | Harbor Entry Permit system     |
| RFID         | Radio Frequency Identification |
|              |                                |
|              |                                |
|              |                                |
|              |                                |
|              |                                |
|              |                                |
|              |                                |

Confidential Document

Accepting No Limits

Alternative Thinking

Copyright © 2018 Tech Mahindra. All rights reserved.
g Driving Positive Change

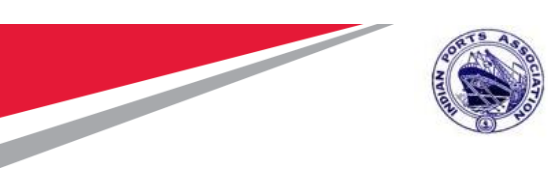

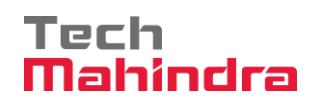

# Table of contents

| 1. | User Registration: | 6  |
|----|--------------------|----|
| 2. | Card Request:      | 13 |
| 3. | Pass Request:      | 16 |
| 4. | Issue Card:        | 22 |

| Confidential Do | cument |
|-----------------|--------|
|-----------------|--------|

Accepting No Limits A

**Alternative Thinking** 

Copyright © 2018 Tech Mahindra. All rights reserved. Cing Driving Positive Change

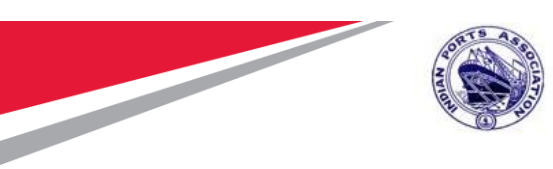

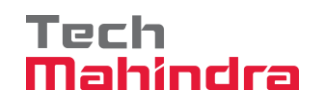

# **Key Procedures:**

- 1. One Time User Registration
- 2. Account Recharge
- 3. Card Request
- 4. Pass Request
- 5. Card Mapping

**Note** : HEP Includes QR Code pass for daily and RFID based cards for monthly and yearly pass

Copyright © 2018 Tech Mahindra. All rights reserved.

**Driving Positive Change** 

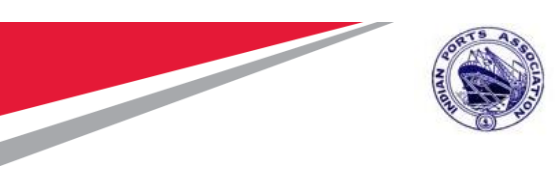

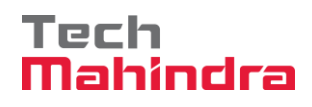

### 1. User Registration:

#### Enter URL: https://gatepass.chennaiport.gov.in

Click on User Registration link and provide all the relevant field details in user registration form along with supporting documents in the relevant space provided in the form.

There are around 33 User Type among them select your respective User Type.

|                                                                                                    | ,                               | Visitor Page Login                          | Ponistration Dass Status Dass Ponu | uset Application Ec |
|----------------------------------------------------------------------------------------------------|---------------------------------|---------------------------------------------|------------------------------------|---------------------|
| NNAI PORT TRUST                                                                                                    |                                 |                                             | registration rass status rass keep | lest Application PC |
| User Registra                                                                                                    | tion                            |                                             |                                    |                     |
| General Inform                                                                                                    | nation                          |                                             |                                    |                     |
| User Type <sup>*</sup>                                                                                                    | Name of the Entity <sup>*</sup> | Mobile No.*                                 | Email <sup>*</sup>                 |                     |
| Select                                                                                                    | <b>v</b>                        |                                             |                                    |                     |
| Select<br>Steamer Agent<br>CHA<br>Stevedore<br>Importer/Exporter<br>CFS                                                                                                    |                                 | Communication Preference <sup>*</sup> Phone | Preferred Phone Type Mobile        | ¥                   |
| Console Agents/Main Line<br>Transporting Firms<br>Associations<br>Govt Departments<br>Chipping and Painting<br>Container Operator<br>Contractor<br>Co-Operative Stores<br>Custom House and Steame<br>Custom House Agent | r Agent                         | Address Line 3                              | Address Line 4                     |                     |
| Labour licence                                                                                                    | n*                              | City*                                       | Post Code* Activate Wil            | ndows               |

| Confidential Document | Copyright ©          | 2018 Tech Mahindra. All rights reserved. |
|-----------------------|----------------------|------------------------------------------|
| Accepting No Limits   | Alternative Thinking | Driving Positive Change                  |

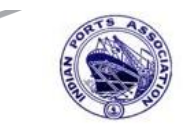

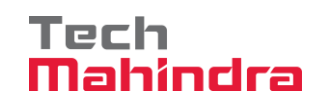

|                                                                                                    | 📷 MyBeat Plus | 🗙 📔 Sign in to Outlook                     | 🗙 🛛 🔕 (20) WhatsApp  | × 📔 AgentRegistration - CHENNAI PO 🗴 | × + – ø                                  | ı ×  |
|----------------------------------------------------------------------------------------------------|---------------|--------------------------------------------|----------------------|--------------------------------------|------------------------------------------|------|
| CHENNAI PORT RUST       Void row 100 metric         User Registration         User Type*       Name*       Mobile No.*       Email*         Steamer Agent       PARTHI       8072048622       remorand 18@gmail.com         Iand line No.       Fax       Communication Preference*       Prefered Phone Type         Upload Customs License & Port approval letter*       Phone       Mobile       •         Choose File adhar card.pdf       Address Line 1*       Address Line 2       Address Line 3       Address Line 4         1       sm street       sm street       sm street       Address Line 4       Activate Windows         Country*       Region*       City*       Post Code*       Post Code*                                                                                                    | ← → C .       | A Not secure   gatepass.chennaiport.gov.ir | Account/Registration |                                      | \$                                       | 🌮 E  |
| User Registration         Steamer Agent         Vare *       Mobile No.*       Email*         Isteamer Agent       PARTHI       8072048622       remorand 18@gmail.com         Land line No.       Fax       Communication Preference*       Preferred Phone Type         Land line No.       Fax       Communication Preference*       Preferred Phone Type         Upload Customs License & Port approval letter *       Phone       Mobile •         Choose File adhar card.pdf       Address Line 2       Address Line 3       Address Line 4         [1]       Strate       Address Line 2       Address Line 3       Address Line 4         [2]       Strate       Strate       County*       Region*       City*                                                                                                    | CHENNAI P     | PORT TRUST                                 |                      |                                      |                                          | tion |
| General Information   User Type*   Name*   Mobile No.*   Email*   Steamer Agent   PARTHI   8072048622   remoram418@gmail.com   Communication Preference*   Preferred Phone Type   Land line No.   Fax   Communication Preference*   Preferred Phone Type   Wpload Customs License & Port approval letter*   Choose File adhar card.pdf   Address Line 1*   Address Line 1*   Address Line 1*   Address Line 2   Address Line 3   Address Line 4   Stem Street   County*   Region*                                                                                                    |               | User Registration                          |                      |                                      |                                          |      |
| General Information       Seamer Agent       Name <sup>*</sup> Mobile No. <sup>*</sup> Email <sup>*</sup> Steamer Agent       PARTHI       8072048622       remorand18@gmail.com         Cand line No.       Fax       Communication Preference <sup>*</sup> Preferred Phone Type         Land line No.       Fax       Communication Preference <sup>*</sup> Preferred Phone Type         Upload Customs License & Port approval letter <sup>*</sup> Phone       Mobile       •         Choose File adhar card.pdf       Address Line 1 <sup>*</sup> Address Line 2       Address Line 3       Address Line 4         81       Sm street       Sm street       Address Line 3       Address Line 4         81       Sm street       City <sup>*</sup> Post Code <sup>*</sup>                                                                                                    |               |                                            |                      |                                      |                                          |      |
| User Type <sup>*</sup> Name <sup>*</sup> Mobile No. <sup>*</sup> Email <sup>*</sup> Steamer Agent       PARTHI       8072048622       remoram418@gmail.com         Land line No.       Fax       Communication Preference <sup>*</sup> Preferred Phone Type         Land Line No.       Fax       Communication Preference <sup>*</sup> Preferred Phone Type         Upload Customs License & Port approval letter <sup>*</sup> Phone       Mobile       •         Choose File       adhar card.pdf       Address Line 1 <sup>*</sup> Address Line 2       Address Line 3       Address Line 4         81       sm street       sm street       Activate Windows Go to Settings to activate Windows Go to Settings to activate                                                                                                    |               | General Information                        |                      |                                      |                                          |      |
| Steamer Agent PARTHI 8072048622 remoram418@gmail.com   Land line No. Fax Communication Preference* Preferred Phone Type   Land Line No. Fax Communication Preference* Preferred Phone Type   Upload Customs License & Port approval letter* Mobile •   Choose File adhar card.pdf Choose File adhar card.pdf Address Line 1*   Address Line 1* Address Line 2 Address Line 3 Address Line 4   81 sm street                                                                                                    |               | User Type                                  | Name                 | Mobile No.                           | Email                                    |      |
| Land line No.       Fax       Communication Preference*       Preferred Phone Type                                                                                                    |               | Steamer Agent 🔻                            | PARTHI               | 8072048622                           | remoram418@gmail.com                     |      |
| Land line No.       Fax       Communication Preference*       Preferred Phone Type         Image: Choose Sile adhar card.pdf       Image: Choose Sile adhar card.pdf       Image: Choose Sile adhar card.pdf       Image: Choose Sile adhar card.pdf         Address Line 1*       Address Line 2       Address Line 3       Address Line 4         81       Image: Sime Street       Image: Sime Street       Image: Sime Street         Country*       Region*       City*       Post Code*                                                                                                    |               |                                            |                      |                                      |                                          |      |
| Image: Constant of the second second sec |               | Land line No.                              | Fax                  | Communication Preference*            | Preferred Phone Type                     |      |
| Upload Customs License & Port<br>approval letter *<br>Choose File adhar card.pdf<br>Address Information<br>Address Line 1* Address Line 2 Address Line 3 Address Line 4<br>81 srm street Address Line 2 Address Line 3 Address Line 4<br>Country* Region * City* Post Code*                                                                                                    |               |                                            |                      | Phone •                              | Mobile                                   |      |
| approval letter*         Choose File adhar card.pdf         Address Information         Address Line 1*       Address Line 2       Address Line 3       Address Line 4         81       sm street       Activate Windows       Go to Settings to activate Windows         Country*       Region*       City*       Post Code*                                                                                                    |               | Upload Customs License & Port              |                      |                                      |                                          |      |
| Choose File adhar card.pdf         Address Information         Address Line 1*       Address Line 2       Address Line 3       Address Line 4         81       sm street       Image: street street st                                                                                                    |               | approval letter *                          |                      |                                      |                                          |      |
| Address Information       Address Line 1*       Address Line 2       Address Line 3       Address Line 4         81       sm street       Image: street       Address Line 3       Address Line 4         Country*       Region*       City*       Post Code*                                                                                                    |               | Choose File adhar card.pdf                 |                      |                                      |                                          |      |
| Address Line 1*     Address Line 2     Address Line 3     Address Line 4       81     sm street     Image: Street     Image: Address Line 3       Country*     Region*     City*     Post Code*                                                                                                    |               | Address Information                        |                      |                                      |                                          |      |
| 81     sm street     Activate Windows       Country*     Region*     City*   Post Code*                                                                                                    |               | Address Line 1 <sup>*</sup>                | Address Line 2       | Address Line 3                       | Address Line 4                           |      |
| Country <sup>*</sup> Region <sup>*</sup> City <sup>*</sup> Post Code <sup>*</sup>                                                                                                    |               | 81                                         | srm street           |                                      |                                          |      |
| Country Region City Post Code                                                                                                    |               |                                            |                      |                                      | Activate Windows                         |      |
| county region city post code                                                                                                    |               | Country."                                  | Pagion*              | City.*                               | Go to Settings to activate Windows       | s.   |
|                                                                                                    |               | country                                    | Region               | City                                 | rust coue                                | _    |
| 📲 O 🛱 🤁 📴 🚍 🦃 💁 🔽 📴 🗾 🕺 😵 🖓 🐻 🖛 🕸 ENG 1419                                                                                                    | <b>I</b> 0 E  | # 🦻 🔯 🚍 🚳 🧕                                | 🔽 🧿 😇 🗾              |                                      | ג <sup>R</sup> ∧ 🥪 🛐 🌈 🚍 ל× ENG 10/24/20 | 19 🐴 |

| 👬 MyBeat Plus |                     | × Sign in to Outlook        | ×   😰 (20              | ) WhatsApp             | × 📑 AgentRegistrat          | tion - CHENNAI PO 🗙 | +                   | - 0 ×                           |
|---------------|---------------------|-----------------------------|------------------------|------------------------|-----------------------------|---------------------|---------------------|---------------------------------|
|               | vot secure          | gatepass.cnennaiport.gov.in | //Account/Registration |                        |                             |                     |                     | ¥ 두 :                           |
| P             | ddress              | Information                 |                        |                        |                             |                     |                     |                                 |
| A             | ddress Line         | 1                           | Address Line 2         |                        | Address Line 3              |                     | Address Line 4      |                                 |
|               | 81                  |                             | srm street             |                        |                             |                     |                     |                                 |
|               |                     | 10                          |                        | 11                     |                             | li                  |                     | 10                              |
| C             | ountry <sup>*</sup> |                             | Region <sup>*</sup>    |                        | City*                       |                     | Post Code*          |                                 |
|               | India               | •                           | Tamil Nadu             | •                      | Chennai                     | •                   | 600001              |                                 |
|               |                     |                             |                        |                        |                             |                     |                     | _                               |
| 10            | dentific            | ation informatio            | on                     |                        |                             |                     |                     |                                 |
|               | _                   |                             |                        |                        |                             |                     |                     | -                               |
|               | Туре                | Identifiction No.           |                        | d copy                 |                             |                     | Remark              |                                 |
|               | GST *               | 123456789                   |                        | Choose File adhar      | card.pdf                    |                     | GST Enclosed        |                                 |
|               |                     |                             |                        | Only.pdf documents are | allowed and size upto 400kb | b                   | li                  |                                 |
|               | DAN.*               |                             |                        |                        |                             |                     | and a               |                                 |
|               | PAN                 | 123456789                   |                        | Choose File 28-JU      | N-2019.pdf                  |                     | PAN Enclosed        |                                 |
|               |                     |                             |                        | Only.pur documents are | allowed and size upto 400kt | U                   |                     |                                 |
|               | TAN                 |                             |                        | Choose File No file    | e chosen                    |                     |                     |                                 |
|               |                     |                             |                        | Only.pdf documents are | allowed and size upto 400kb | b                   | Activate Wind       | OWS                             |
|               |                     |                             |                        |                        |                             |                     | Go to Settings to a | ctivate Windows.                |
|               |                     |                             |                        |                        |                             |                     |                     |                                 |
| 🖶 O 🖽         | e 🧧                 | a 📄 🐗 🔕                     | 🕞 🧿                    | -                      |                             |                     | x² 🔨 🔽 🧖 🧖 🗆 u      | \$× ENG 4:20 PM<br>10/24/2019 ₹ |

Pan card should be mandatory field for registration of transport associations/firms

| Confidential Document | Copyright @          | 2018 Tech Mahindra. All rights reserved. |
|-----------------------|----------------------|------------------------------------------|
| Accepting No Limits   | Alternative Thinking | Driving Positive Change                  |

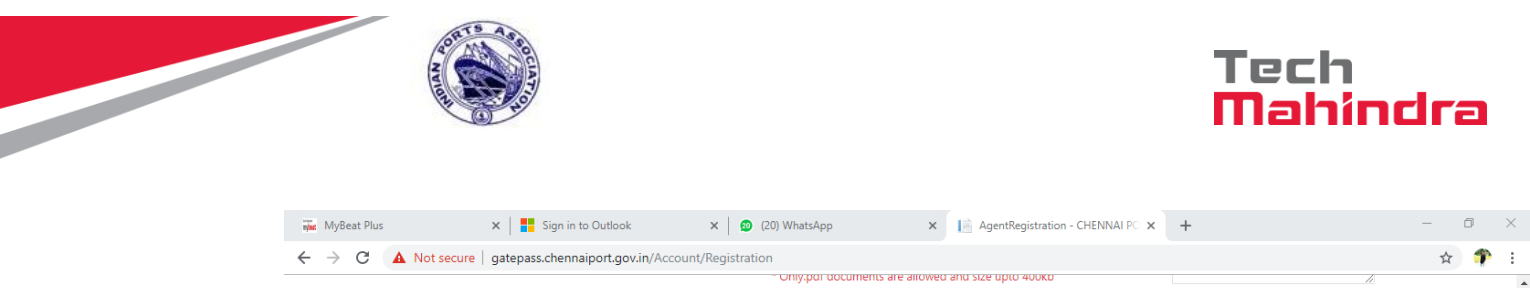

|                                                                                                    | - Uniy                                                                                                | por documents are allowed and size upto 400kb                     |                                    |
|----------------------------------------------------------------------------------------------------|----------------------------------------------------------------------------------------------------|-------------------------------------------------------------------|------------------------------------|
| Contact Informati                                                                                                    | on                                                                                                    |                                                                   |                                    |
| Title <sup>*</sup>                                                                                                    | First Name <sup>*</sup>                                                                               | Last Name *                                                       |                                    |
| Mr                                                                                                    | • ram                                                                                                 | parthi                                                            |                                    |
| Mobile Number*                                                                                                    | Email *                                                                                               |                                                                   |                                    |
| 8072048622                                                                                                    | remoram418@gmai                                                                                       | l.com                                                             |                                    |
| <ul> <li>above mentioned persons/v</li> <li>I/We hereby certify the</li> </ul>                                                                                                    | vehicles inside the port.<br>at the above officials contract wor<br>ıt Fund Act, ESI Act, Minimum Waç | kers are covered under the legislations including Wor<br>Jes Act. | kmen's Compensation Act, employees |
| contributory Providen <ul> <li>I/We hereby declare the second second sec</li></ul> | hat the Chennai Port Trust will not                                                                   | be held responsible for any accident/ untoward incid              | ents occurred to the above persons |
| <ul> <li>contributory Providen</li> <li>I/We hereby declare tl<br/>during their presence</li> </ul>                                                                                                    | hat the Chennai Port Trust will not<br>inside the port premises                                       | be held responsible for any accident/ untoward incid              | ents occurred to the above persons |
| <ul> <li>contributory Providen</li> <li>I/We hereby declare tl<br/>during their presence</li> </ul>                                                                                                    | hat the Chennai Port Trust will not<br>inside the port premises                                       | be held responsible for any accident/ untoward incid              | ents occurred to the above persons |

 © 2010\_CHENNALDORT TRUST
 BEST VIEWED IN CHROME

 III O III CHENNAL DORT TRUST
 BEST VIEWED IN CHROME

 III O III CHENNAL DORT TRUST
 R → S III CHENNAL DORT TRUST

 III O III CHENNAL DORT TRUST
 R → S III CHENNAL DORT TRUST

 III O III CHENNAL DORT TRUST
 R → S III CHENNAL DORT TRUST

Accepting No Limits

昂

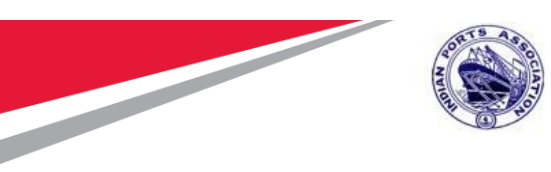

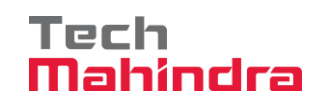

Please tick the terms and agreement button and click on submit.

| Contact Inform                                                                                                    | ation                                                                                                    |                                                                                                    |                                                                                               |
|----------------------------------------------------------------------------------------------------|----------------------------------------------------------------------------------------------------|----------------------------------------------------------------------------------------------------|-----------------------------------------------------------------------------------------------|
| Title                                                                                                    | First Name <sup>*</sup>                                                                                                    | Last Name *                                                                                                    |                                                                                               |
| Mr                                                                                                    | ▼ ram                                                                                                    | parthi                                                                                                    |                                                                                               |
| Mobile Number <sup>*</sup>                                                                                                    | Email *                                                                                                    |                                                                                                    |                                                                                               |
| 8072048622                                                                                                    | remoram418@gmail.com                                                                                                    | m                                                                                                    |                                                                                               |
| Terms & Condit<br>I/We hereby certify that<br>above mentioned perso<br>• I/We hereby certif<br>contributory Provi                                              | the above permits are required only for on<br>ns/vehicles inside the port.<br>y that the above officials contract workers<br>dent Fund Act, ESI Act, Minimum Wages A                                                                                                    | Followers Sup<br>our official purpose. We hold responsibility for identification<br>is are covered under the legislations including Workmen's of<br>Act.                                                                                 | n and all the activities of the<br>Compensation Act, employees                                |
| Terms & Condit<br>I/We hereby certify that<br>above mentioned perso<br>• I/We hereby certif<br>contributory Provi<br>• I/We hereby decla<br>during their prese | ions and Privacy Policy<br>the above permits are required only for o<br>ns/vehicles inside the port.<br>y that the above officials contract workers<br>dent Fund Act, ESI Act, Minimum Wages A<br>re that the Chennai Port Trust will not be h<br>nce inside the port premises | Folloween Same<br>our official purpose. We hold responsibility for identification<br>is are covered under the legislations including Workmen's (<br>Act.<br>held responsible for any accident/ untoward incidents occ                    | in and all the activities of the<br>Compensation Act, employees<br>urred to the above persons |
| Terms & Condit<br>I/We hereby certify that<br>above mentioned perso<br>• I/We hereby certif<br>contributory Provi<br>• I/We hereby decla<br>during their prese | the above permits are required only for on<br>ns/vehicles inside the port.<br>y that the above officials contract workers<br>dent Fund Act, ESI Act, Minimum Wages A<br>re that the Chennai Port Trust will not be hance inside the port premises                              | Follocceen Sup<br>our official purpose. We hold responsibility for identificatio<br>s are covered under the legislations including Workmen's of<br>Act.<br>held responsible for any accident/ untoward incidents occ                     | in and all the activities of the<br>Compensation Act, employees<br>urred to the above persons |
| Terms & Condit<br>I/We hereby certify that<br>above mentioned perso<br>• I/We hereby certif<br>contributory Provi<br>• I/We hereby decla<br>during their prese | the above permits are required only for on<br>ns/vehicles inside the port.<br>y that the above officials contract workers<br>dent Fund Act, ESI Act, Minimum Wages A<br>re that the Chennai Port Trust will not be h<br>nce inside the port premises                           | bur official purpose. We hold responsibility for identifications<br>s are covered under the legislations including Workmen's of<br>Act.<br>held responsible for any accident/ untoward incidents occ<br>d and Accept Terms & Conditions. | in and all the activities of the<br>Compensation Act, employees<br>urred to the above persons |

Confidential Document

Accepting No Limits

Alternative Thinking

Copyright © 2018 Tech Mahindra. All rights reserved. ting Driving Positive Change

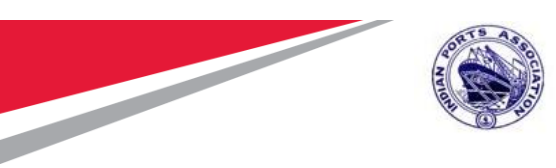

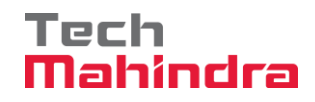

System generates a Request Reference number (as highlighted in the below screen) upon the successful submission of the form. The reference no. shall be used for any subsequent query purpose.

The User Registration Request will be submitted for competent authority's approval.

| https://mybeatplus.techmahindra.com 🗙 📘 AgentRegistration - Cl                 | HENNAI PO × +          |                           |                                              | - 0              | ×  |
|--------------------------------------------------------------------------------|------------------------|---------------------------|----------------------------------------------|------------------|----|
| $\leftrightarrow$ $\rightarrow$ C (i) Not secure   gatepass.chennaiport.gov.in | /account/Registration  |                           |                                              | * 🌮              | :  |
| CHENNAI PORT TRUST                                                             |                        |                           | Visitor Pass LogIn                           | Registration     | -  |
| User Registration                                                              |                        |                           |                                              |                  |    |
|                                                                                | Your request reference | number is: CHPT03152      |                                              |                  |    |
| General Information                                                            |                        |                           |                                              |                  |    |
| User Type <sup>*</sup>                                                         | Name <sup>*</sup>      | Mobile No.*               | Email <sup>*</sup>                           |                  |    |
| Select 🔻                                                                       |                        |                           |                                              |                  |    |
| Land line No.                                                                  | Fax                    | Communication Preference* | Preferred Phone Type                         |                  |    |
|                                                                                |                        | Phone •                   | Mobile •                                     |                  |    |
| Choose File No file chosen                                                     |                        |                           |                                              |                  |    |
| Address Information                                                            |                        |                           |                                              |                  |    |
| Address Line 1*                                                                | Address Line 2         | Address Line 3            | Address Line 4                               |                  |    |
|                                                                                |                        |                           | Activate Windows<br>Go to Settings to activa | ;<br>te Windows. |    |
| Country <sup>*</sup>                                                           | Region*                | City*                     | Post Code <sup>*</sup>                       |                  | -  |
| 🖷 O 🛱 Ҽ 🚾 🔚 🚅 🔕                                                                | - 🗉 🚽 💿                |                           | ج <sup>م</sup> 🗸 🔜 🙀 ج                       | 4:25 PM          | R. |

| Confidential Document | Copyright © 20       | )18 Tech Mahin |
|-----------------------|----------------------|----------------|
| Accenting No Limits   | Alternative Thinking | Drivine        |

8 Tech Mahindra. All rights reserved. Driving Positive Change

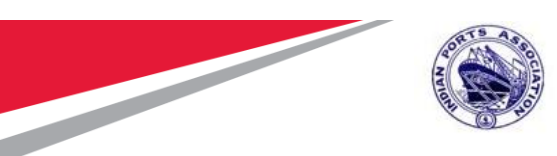

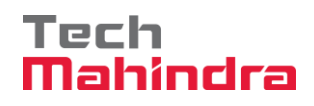

Upon Competent authority approval, a Login ID & Password will be generated and sent to the port user's registered mail id. Using the Login ID and Password, the port user shall raise request for Card / Pass, Check the status of the requests raised, Top-up wallet, Check wallet balance, etc.

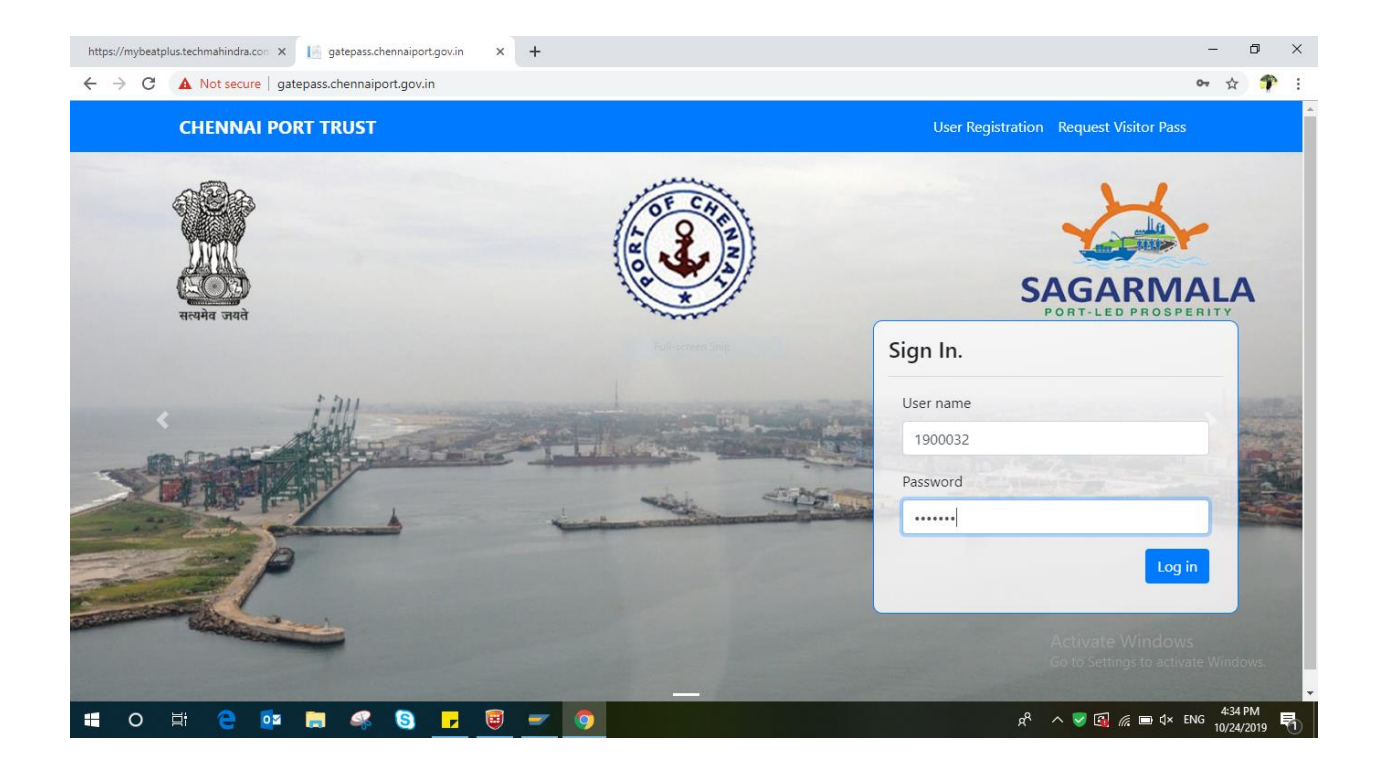

Upon approval of user registration, the user has to recharge/debit the required amount in the wallet (online payment) so as to proceed further for RFID card request.

| CHENNAI PORT TRUST    |                | Hello 1900072! | Masters <b>-</b> | Card 🔻  | View Pass 🔻 | Pass Request | Recharge Account | Log  |
|-----------------------|----------------|----------------|------------------|---------|-------------|--------------|------------------|------|
| Wallet Refill         |                |                |                  |         |             |              |                  |      |
|                       | Account number | 1900072        |                  |         |             |              |                  |      |
|                       | Enter Amount   | 10000          |                  | ]       |             |              |                  |      |
|                       |                | Pay Now        |                  |         |             |              |                  |      |
|                       |                |                |                  |         |             |              |                  |      |
|                       |                |                |                  |         |             |              |                  |      |
|                       |                |                |                  |         |             |              |                  |      |
|                       |                |                |                  |         |             |              |                  |      |
|                       |                |                |                  |         |             |              |                  |      |
| Confidential Document |                |                | Copyrigh         | nt © 20 | 018 Tech I  | Mahindra.    | All rights reser | ved. |
| Accepting No Limits   | s Alter        | rnative Think  | ing              |         | Driv        | ing Posi     | tive Chang       | e    |
|                       |                |                |                  |         |             |              | Dawa 44          | - 4  |

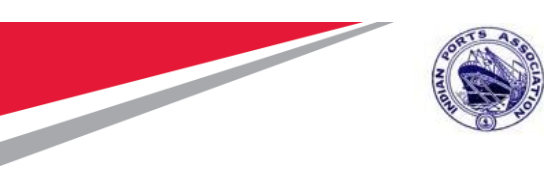

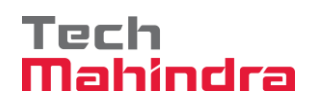

Enter the amount and click on Pay Now button

Enter the card details and click on pay Now button

| ayment Details    | Iso                                                      | 9001:2015 & ISPS Compliant           |
|-------------------|----------------------------------------------------------|--------------------------------------|
| Debit/Credit Card | Please enter your card details<br>Card Number            | Order Summary<br>Order No.:          |
|                   | Expiry Date/Valid Thru CVV/CVC 4-DBC<br>Month Y Year Y   | Merchant Name:<br>Chennai Port Trust |
|                   | Name of the card holder Name as on card                  | Amount: 10000.00                     |
|                   | Use your GSTIN for claiming input tax (Optional) Pay Now | Processing fee:<br>GST:              |
|                   | Cancel                                                   | Total:                               |

Your amount will be shown to your dashboard on your registered ID

| Accepting No Limits | Alternative Thinking | Driving Positive Change |
|---------------------|----------------------|-------------------------|
| Accepting No Limits | Alternative Thinking | Driving Positive Change |

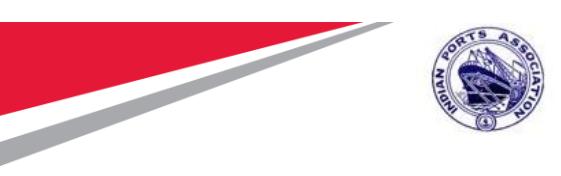

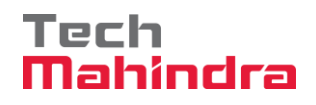

## 2. Card Request:

User can Request for new card by selecting the Card tab and click Request New card (as per the below screenshot).

| https://mybeatplus.techmahindra.com 🗙 📄 Index - CHENNAI POR | ttrust × +               |                                 |                      | -                                           | - 0      | × |
|-------------------------------------------------------------|--------------------------|---------------------------------|----------------------|---------------------------------------------|----------|---|
| ← → C ③ Not secure   gatepass.chennaiport.gov.in            | /User                    |                                 |                      | 07                                          | ☆ 🌮      | : |
| CHENNAI PORT TRUST                                          |                          | Hello 1900032! Masters ▼ Card ▼ | View Pass 🔻 Pass Rec |                                             |          |   |
| ramparthi                                                   |                          | View Cards<br>Request New Card  |                      | Amount                                      |          |   |
| 81                                                          |                          | Release                         | I Balance            | 10000.00                                    |          |   |
| 8072048622   remoram418@gmail.com                           |                          | Card configuration              | int Blocked          | 0.00                                        |          |   |
|                                                             |                          | View card request               | ble Balance          | 10000.00                                    |          |   |
| Passes applied                                              | Waiting for action       | Approved passes                 | Rejected p           | asses                                       |          |   |
| 0                                                           | 0                        | 0                               |                      | 0                                           |          |   |
| # Transaction Id Payme                                      | ent Type Amount Transact | ion Type Transacti              | on For               | Paid on                                     |          |   |
| 1 20158 Manual to                                           | up 10000 C               | Manual payment done in (        | counter 24           | 4-10-19 16:34                               |          |   |
|                                                             |                          |                                 | Act<br>Go            | tivate Windows<br>to Settings to activate V | Vindows. |   |

There are 3 cards given as per the process

| GREEN: | Individual |
|--------|------------|
|--------|------------|

- RED: Driver
- ORANGE: Vehicle

| Confidential Document |                     | Copyright ©          | 2018 Tech Mahindra. All rights reserved. |
|-----------------------|---------------------|----------------------|------------------------------------------|
|                       | Accepting No Limits | Alternative Thinking | Driving Positive Change                  |

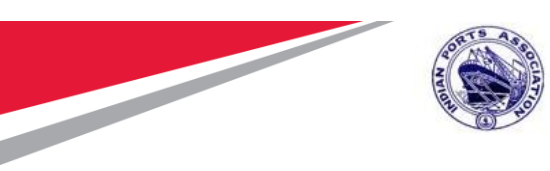

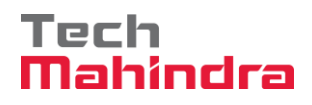

User can request for number of pre-owned cards based on the number of RFID cards assigned by the Port for individual, Driver & Vehicles separately as per the below screen. The card request screen will also display the amount with tax to be paid for the requested number of cards.

| https://mybeatplus.techmahindra.com 🗙 [ RequestPre                           | eOwnedCard - CHENN × +             |             |        |                          | - 0                                            | ×   |
|------------------------------------------------------------------------------|------------------------------------|-------------|--------|--------------------------|------------------------------------------------|-----|
| $\leftarrow$ $\rightarrow$ C $\blacktriangle$ Not secure   gatepass.chennaip | oort.gov.in/CardIssue/RequestPreOw | nedCard     |        |                          | \$                                             | р Е |
| CHENNAI PORT TRUST                                                           |                                    |             |        |                          |                                                |     |
| Request Pre O                                                                | wned Card                          |             |        |                          |                                                |     |
| User Code                                                                    | 1900032                            |             |        |                          |                                                |     |
| No of Person cards                                                           | 2                                  | 84.75       | 169.5  |                          |                                                |     |
| No of Driver                                                                 | 1                                  | 84.75       | 84.75  |                          |                                                |     |
| No of Vehicle                                                                | 1                                  | 84.75       | 84.75  |                          |                                                |     |
|                                                                              |                                    | Gross Total | 339.00 |                          |                                                |     |
|                                                                              |                                    | GST         | 61.02  |                          |                                                |     |
|                                                                              |                                    | Net Total   | 400.02 |                          |                                                |     |
|                                                                              | Submit                             |             |        |                          |                                                |     |
|                                                                              |                                    |             |        | Activate<br>Go to Settir | Windows<br>gs to activate Windows.             |     |
| 🖪 O 🛱 🧲 📴 🚍 🝕                                                                | S F 🗐 🗲 🕻                          |             |        | rg 🖉 🔨 🖧                 | //2012<br>//2019 FM 5:09 PM 5:09 PM 10/24/2019 | 导   |

| Confidential Document | Copyright ©          | 2018 Tech Mahindra. |
|-----------------------|----------------------|---------------------|
| Accepting No Limits   | Alternative Thinking | Driving Posi        |

8 Tech Mahindra. All rights reserved. Driving Positive Change

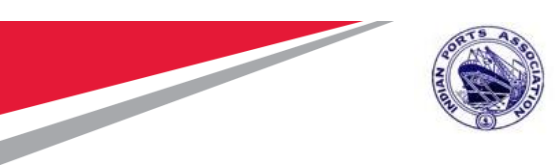

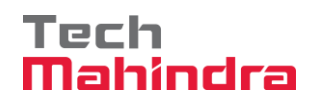

Upon submitting the card request, a message displayed for successful submission of the request for approval by the competent authority.

| https://mybeatplus.techmahindra.com 🗙 📑 RequestP | reOwnedCard - CHENN   | × +                   |                                           |         |                            |                      | -                                   | o ×     |
|--------------------------------------------------|-----------------------|-----------------------|-------------------------------------------|---------|----------------------------|----------------------|-------------------------------------|---------|
| ← → C ▲ Not secure   gatepass.chennai            | iport.gov.in/CardIssu | e/RequestPreOwnedCard |                                           |         |                            |                      | \$                                  | ) 🌮 🗄   |
| CHENNAI PORT TRUST                               |                       | gatepass.chennaiport  | .gov.in says<br>ecived successfully. Your | Request | d ▼ View Pass <del>▼</del> | Pass Request         | Recharge Account                    | Log off |
| Request Pre O                                    | wned Ca               | ld:24102019171254     |                                           | ок      |                            |                      |                                     |         |
| User Code                                        | 1900032               |                       |                                           |         |                            |                      |                                     |         |
| No of Person cards                               | 2                     | 84.75                 |                                           | 169.5   |                            |                      |                                     |         |
| No of Driver                                     | 1                     | 84.75                 |                                           | 84.75   |                            |                      |                                     |         |
| No of Vehicle                                    | 1                     | 84.75                 |                                           | 84.75   |                            |                      |                                     |         |
|                                                  |                       |                       | Gross Total                               | 339.00  |                            |                      |                                     |         |
|                                                  |                       |                       | GST                                       | 61.02   |                            |                      |                                     |         |
|                                                  |                       |                       | Net Total                                 | 400.02  |                            |                      |                                     |         |
|                                                  |                       | Submit                |                                           |         |                            |                      |                                     |         |
|                                                  |                       |                       |                                           |         |                            | Activat<br>Go to Set | e Windows<br>tings to activate Wind | OWS.    |
|                                                  |                       | a 🚽 🚓 🗌               |                                           |         |                            | -8                   | 1 G = 4 FNG 5:10                    | PM E    |

Once the card request approved by the competent authority, the amount pertaining to the cards requested will be deducted from the wallet.

#### NOTE:

The user has to collect the RFID Card physically from Pass Section, Traffic Department of Chennai Port Trust.

| Confidential Document | Copyright@           | 2018 Tech Mahindra. All rights reserved. |
|-----------------------|----------------------|------------------------------------------|
| Accepting No Limits   | Alternative Thinking | Driving Positive Change                  |
|                       |                      |                                          |

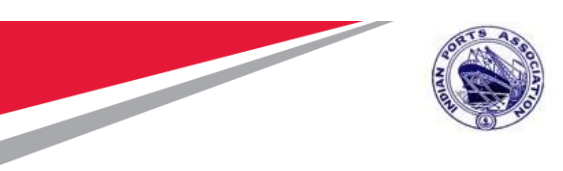

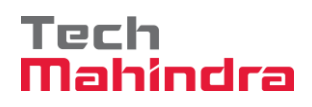

## 3. Pass Request:

Documents Required for pass request:

| Pass Type   | Type of Card    | Required Documents                                                                                                    |  |  |  |  |  |
|-------------|-----------------|----------------------------------------------------------------------------------------------------|--|--|--|--|--|
|             | Person / Driver | <ol> <li>Requisition Letter</li> <li>Any Govt ID ( DL, PAN, Voter ID, Aadhar Card)</li> <li>Driver Licence (Madatory for Driver)</li> </ol>                                                                                                    |  |  |  |  |  |
| Day         | Vehicle         | <ol> <li>RC book</li> <li>Insurance</li> <li>PERMIT</li> <li>Fitness certificate</li> </ol>                                                                                                    |  |  |  |  |  |
|             | Person / Driver | <ol> <li>Requisition Letter</li> <li>Any Govt ID ( DL, PAN,Voter ID, Aadhar Card</li> <li>Police verification Certificate</li> <li>Proof of employment</li> <li>Copy of licence ( stevedore,CHA,Plot holder)</li> <li>Passport</li> <li>Driver Licence (Madatory for Driver)</li> </ol> |  |  |  |  |  |
| MONTH/ YEAR | Vehicle         | <ol> <li>RC book</li> <li>Insurance</li> <li>Permit</li> <li>Fitness Certificate</li> <li>Request Letters</li> <li>Tax</li> <li>Emission Certificate</li> </ol>                                                                                                    |  |  |  |  |  |

| Cor | nfidential | Document |  |
|-----|------------|----------|--|
|     |            |          |  |

Accepting No Limits

Alternative Thinking

Copyright © 2018 Tech Mahindra. All rights reserved. Cing Driving Positive Change

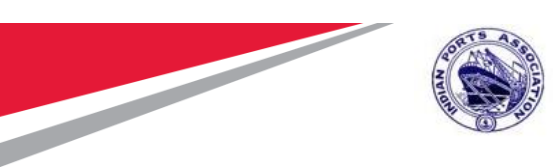

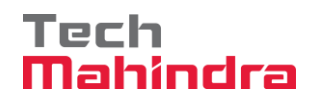

User can request for Passes for Individual, Drivers & Vehicles by clicking on Pass Request link.

| NNAI F | PORT TRUS       | ST             |                      |             |                         |                         |                                       |                                |  |
|--------|-----------------|----------------|----------------------|-------------|-------------------------|-------------------------|---------------------------------------|--------------------------------|--|
|        | Current Balance | ρ              | Rs. 9                | 599.98      | Utilized Balance        |                         | Rs.                                   |                                |  |
|        | Company Nam     | ie i           | ramparthi            |             | Purpose of Visit *      | Select                  |                                       | T                              |  |
|        | Email Id        |                | remoram418@gmail.com |             | Others                  |                         |                                       |                                |  |
|        | Mobile Numbe    | er             | 8072048622           | •           | Authorised letter copy* | Choose File N           | o file chosen                         |                                |  |
|        |                 |                |                      |             |                         |                         |                                       |                                |  |
|        |                 |                |                      |             |                         |                         |                                       |                                |  |
|        | DETAIL OF PER   | RSONS:         |                      |             |                         |                         | No of Per                             | rsons 0                        |  |
|        | DETAIL OF PER   | RSONS:         |                      |             | Full-screen Snip        |                         | No of Per                             | rsons 0                        |  |
|        | DETAIL OF PEF   | RSONS:<br>Name | Proof Type           | Pass Period | Date From               | Date To                 | No of Per                             | rsons 0<br>Edit                |  |
|        | DETAIL OF PER   | RSONS:<br>Name | Proof Type           | Pass Period | Date From               | Date To<br>Total Amount | No of Per<br>Amount<br>Rs. 0          | sons 0<br>Edit                 |  |
|        | DETAIL OF PER   | RSONS:<br>Name | Proof Type           | Pass Period | Date From               | Date To<br>Total Amount | No of Per<br>Amount<br>Rs. 0          | Edit<br>AORE PERSON            |  |
|        | DETAIL OF PER   | RSONS:<br>Name | Proof Type           | Pass Period | Date From               | Date To<br>Total Amount | No of Per<br>Amount<br>Rs. 0          | Edit<br>IORE PERSON            |  |
|        | DETAIL OF PER   | Name           | Proof Type           | Pass Period | Date From               | Date To<br>Total Amount | No of Per<br>Amount<br>Rs. 0<br>ADD M | rsons 0<br>Edit<br>MORE PERSON |  |

Click the Add more persons link to request for pass for both individuals & Drivers

And

Click Add more Vehicles for Vehicle pass request.

Fill the Pass request details for Individuals, Drivers & Vehicles. Upload the relevant documents in the fields provided for the same (Pls. see the below screenshots for reference).

Photo should be uploaded in the JPG format. Maximum size limit is 40 KB

Other relevant document to be uploaded in PDF format. Maximum size is 400 KB

| Confidential Document | Copyright            | 2018 Tech Mahindra. All rights reserved. |
|-----------------------|----------------------|------------------------------------------|
| Accepting No Limits   | Alternative Thinking | Driving Positive Change                  |

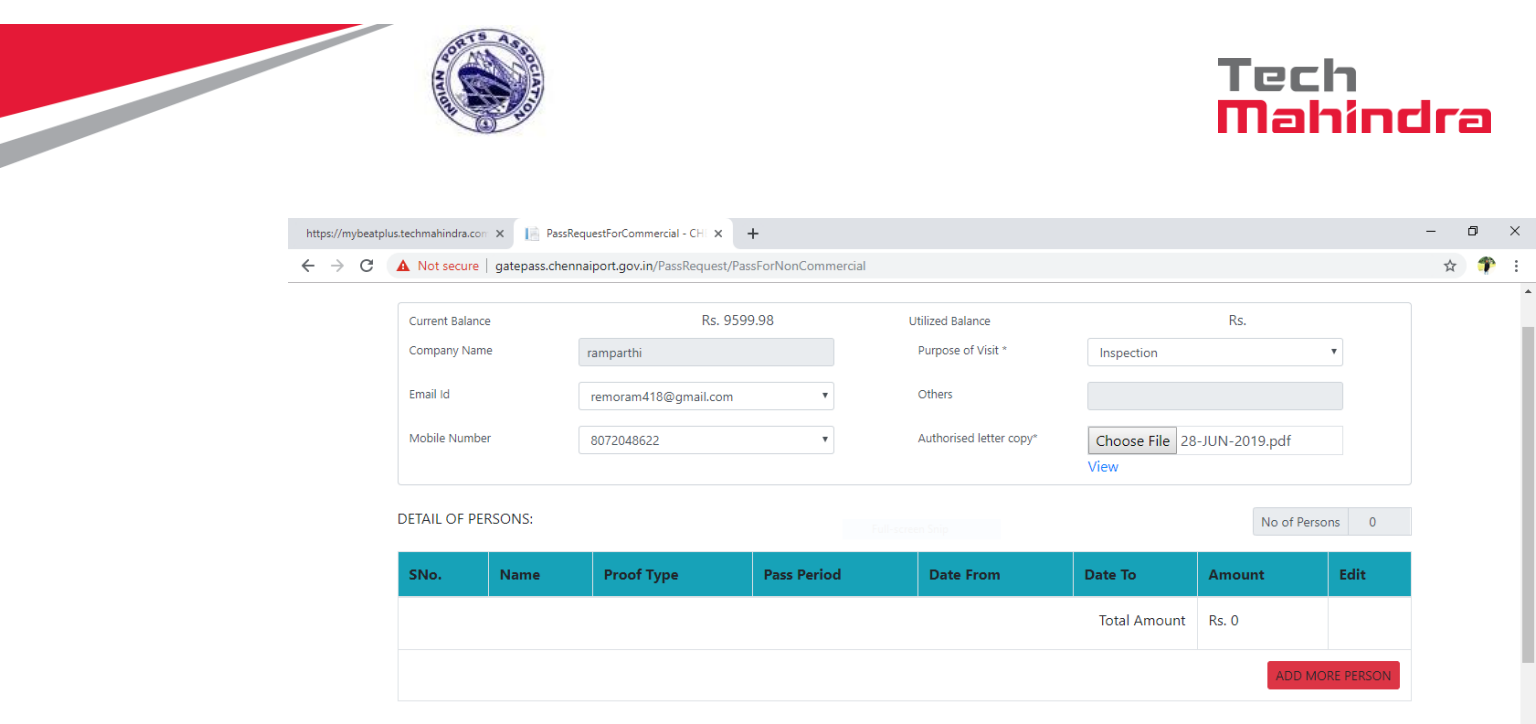

|   |                |            |            |   |       |         |   |           |   |            |              |         | ADD MORE                      | TERSON                         |
|---|----------------|------------|------------|---|-------|---------|---|-----------|---|------------|--------------|---------|-------------------------------|--------------------------------|
| [ | DETAIL OF      | VEHICLE    | ES:        |   |       |         |   |           |   |            |              |         | No of Vehicles                | 0                              |
|   | SNo.           | Re         | g. No.     |   | Scann | ed Copy |   | Pass Type | • | No of Days | Date From    | Date To | Amount                        | Edit                           |
|   |                |            |            |   |       |         |   |           |   |            | Total Amount | Rs. 0   | Activate V<br>Go to Setting   | Vindows<br>gs to activate Wind |
| Ħ | <del>;</del> e | <b>o</b> z | <b>i</b> - | 4 | 3     | , 🖲     | - | 9         |   |            |              | 1       | x <sup>2</sup> ~ 👽 🖪 <i>(</i> | ≨ ■) ¢× ENG 5:16               |

For the first time no need to enter the Card Number.

When you are applying the pass for the second time card number will be taken automatically

| Type of HEP*                       | Name*       |                    | Aadhar I   | Number*                    |             | Upload Aa    | dhar(front&b   |
|------------------------------------|-------------|--------------------|------------|----------------------------|-------------|--------------|----------------|
| Personal                           | • parthii   |                    | 1257678    | 388989                     |             | Choose F     | ile 30-AUG.    |
| Card Number                        | Mobile *    |                    | Email Id   |                            |             | With Two v   | wheeler        |
| Enter the present RFID card number | +91 56768   | 98989              | sam@gi     | mail.com                   |             | TN03         | 3s3456         |
| Nationality *                      |             | Country *          |            |                            | Visa No.*   |              |                |
| Indian                             | •           | INDIA              |            | •                          | Visa number |              |                |
| Designation *                      |             | Type of Id proof * |            |                            | PAN CARD N  | lo. *        |                |
| Employee   Others                  |             | PAN CARD           |            | •                          | 343454556   |              |                |
| Upload Photo*                      |             | Copy of Proof *    |            |                            |             |              |                |
| Choose File photo.jpg              | •           | Choose File 30-AU  | G-2019.pdf | View                       |             |              |                |
| Type of Pass * Pa                  | ss Period * | Date From *        |            | Date To *                  |             | Total        |                |
| Day •                              | Day         | s 31/10/2019 15:35 |            | 01/11/2019 05:5            | 9           | 5.90         |                |
|                                    |             | Add                | Clear      | Close                      |             |              | Activ<br>Go to |
| Document                           |             |                    | Сору       | rriaht © 2018 <sup>-</sup> | Fech Mahir  | ndra. All ri | ahts reser     |
|                                    |             |                    |            | 3                          |             |              | 5              |

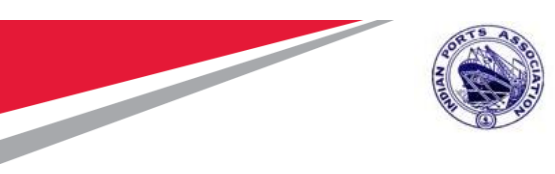

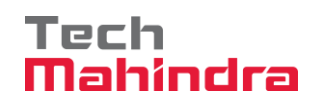

|                   |                                     |                     |          |                    |       |                     | No d                | of Persons 1 |                |
|-------------------|-------------------------------------|---------------------|----------|--------------------|-------|---------------------|---------------------|--------------|----------------|
| SNo.              | Name                                | Proof Type          |          | Pass Period        | Date  | From D              | ate To              | Amount       | Edit           |
| 1.                | sri                                 | PAN CARD(122344566) | View     | 1 Days             | 24/10 | 0/2019 17:27 25     | 6/10/2019 05:59     | Rs.5.90      | Edit           |
|                   |                                     |                     |          |                    |       |                     | Total Amount        | Rs. 5.90     |                |
|                   |                                     |                     |          |                    |       |                     |                     | A            | DD MORE PERSON |
| DETAIL C          | OF VEHICLES:                        |                     |          |                    |       |                     |                     | No c         | f Vehicles 1   |
|                   |                                     | Scanned<br>No. Copy | P.<br>Ty | ass<br>/pe No of I | Days  | Date From           | Date To             | Amount       | Edit           |
| SNo.              | Reg. I                              |                     |          |                    |       |                     |                     | D 00.5       |                |
| <b>SNo.</b><br>1. | Reg. 1<br>tn03a5789<br>(Four wheele | View<br>r)          | Day      | 1                  | Day   | 24/10/2019<br>17:27 | 25/10/2019<br>06:00 | KS.29.5      | Edit           |

After clicking Add button, the details entered will be added successfully.

Read terms & conditions. Agree for request to be submitted for further competent authority's approval.

| Confidential Document | Copyright            | 2018 Tech Mahindra. All rights reserved. |
|-----------------------|----------------------|------------------------------------------|
| Accepting No Limits   | Alternative Thinking | Driving Positive Change                  |

|                    |                                 |                                                                                                    | Tech<br>Mahir                                                                                                    | ıcır |
|--------------------|---------------------------------|----------------------------------------------------------------------------------------------------|----------------------------------------------------------------------------------------------------|------|
| https://mybeatplu: | is.techmahindra.con 🗙 📔 PassReq | uestForCommercial - CH 🗙 🕂                                                                                                    |                                                                                                    | -    |
| <br>               | A Not secure   gatepass.chenna  | iiport.gov.in/PassRequest/PassForNonCommercial                                                                                                    |                                                                                                    | 7    |
|                    | SNo. Reg. No.                   | c TERMS AND CONDITIONS                                                                                                    | Pate To Amount Edit                                                                                                    |      |
|                    | 1. tn03a5789<br>(Four wheeler)  | <ul> <li>View Proceeding that the above permits are required only for our official purpose. We hold responsibility for identification and all the activities of the above mentioned persons/vehicles inside the port.</li> <li>I/We hereby certify that the above officials contract workers are covered under the legislations including Workmen's Compensation Act, employees contributory Provident Fund Act, ESI Act, Minimum Wages Act.</li> <li>I/We hereby declare that the Chennai Port Trust will not be held responsible for any accident/ untoward incidents occurred to the above persons during their presence inside the port premises'.</li> </ul> | )/2019       Rs.29.5       E.ot         3.50       Image: Constraint of the second of the second of |      |
|                    |                                 | Terms & Conditions* Apply Now                                                                                                    | Activate Wind<br>Go to Settings to a                                                                                                    |      |

A confirmation message will be displayed upon successful submission of the pass request. Then the pass request will be sent for competent authority approval.

| https://mybeatplus.techmahindra.com 🗙 📔 PassRequestSuccess - CHENNA | ALE × +                              |                                | - 0 ×                                                           |
|---------------------------------------------------------------------|--------------------------------------|--------------------------------|-----------------------------------------------------------------|
| ← → C ③ Not secure   gatepass.chennaiport.gov.in/PassRe             | equest/PassRequestSuccess/2410190007 |                                | \$ 🌮 i                                                          |
| CHENNAI PORT TRUST                                                  |                                      |                                |                                                                 |
| Your Pass request is re                                             | ceived successfully. Confin<br>email | mation mail has been sen       | t to your                                                       |
|                                                                     | Your Pass Id is: 241019000           | 97                             |                                                                 |
|                                                                     |                                      |                                |                                                                 |
|                                                                     |                                      |                                |                                                                 |
|                                                                     |                                      |                                |                                                                 |
|                                                                     |                                      |                                |                                                                 |
|                                                                     |                                      |                                |                                                                 |
|                                                                     |                                      | Ac<br>Go                       | <mark>tivate Windows</mark><br>to Settings to activate Windows. |
| 🖬 O 🛱 🤮 📴 属 🥞 <mark>F</mark>                                        | <b>a 9</b>                           | r <sup>e</sup> ^               | ở 🛐 🦟 🗉 ⊄× ENG 5:21 PM<br>10/24/2019 🖣                          |
| Confidential Document                                               | Соругі                               | ight © 2018 Tech Mahindra. All | rights reserved.                                                |
| Accepting No Limits                                                 | Alternative Thinking                 | Driving Positi                 | ve Change                                                       |
|                                                                     |                                      |                                | Page <b>20</b> of <b>23</b>                                     |

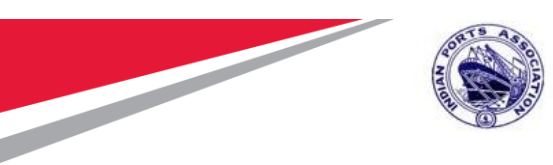

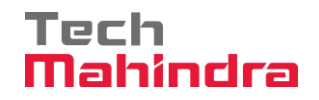

Once the pass request approved by the competent Authority, a notification will be sent by the system for the approval of pass request to the user's registered mail id.

User then, login to HEP system using the user id and password, click on view pass in the menu bar and then click on Issue card.

**Confidential Document** 

Accepting No Limits

Copyright © 2018 Tech Mahindra. All rights reserved. Alternative Thinking

**Driving Positive Change** 

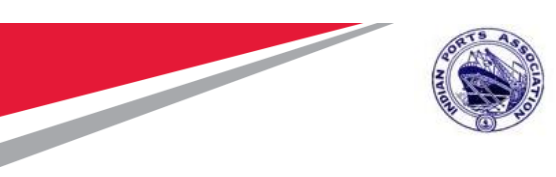

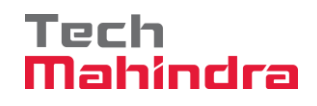

### 4. Issue Card:

User then, login to HEP system using the user id and password, click on view pass in the menu bar and then click on Issue card.

| Company     Person     Vehicle     Payment       DETAIL OF PERSONS:     No of Persons     1       S.No.     Name     Pre Owned<br>card     ID Proof type     Pass<br>Period     Date From     Date To     Amount     Status       1.     sri<br>(Trafic Manager)     122344566<br>(PAN CARD)     1 Day     24-10-2019<br>17:27     25-10-2019<br>05:59     5.9     Elssue card | Pass      | Request De                | tails             |                         |                |                     |                     |         |            |  |  |
|----------------------------------------------------------------------------------------------------|-----------|---------------------------|-------------------|-------------------------|----------------|---------------------|---------------------|---------|------------|--|--|
| DETAIL OF PERSONS:       No of Persons       1         S.No.       Name       Pre Owned card       ID Proof type       Pass Period       Date From       Date To       Amount       Status         1.       sri (Trafic Manager)       122344566 (PAN CARD)       1 Day       24-10-2019 (D5:59)       5.9       Issue card                                                    |           | Company                   |                   | Person                  |                | Vehicle             |                     | Paymer  | nt         |  |  |
| S.No.     Pre Owned<br>Name     Pre Owned<br>card     Pass<br>ID Proof type     Pass<br>Period     Date From     Date To     Amount     Status       1.     sri<br>(Trafic Manager)     122344566<br>(PAN CARD)     1 Day     24-10-2019<br>17:27     25-10-2019<br>05:59     5.9     Issue card                                                                               | DETAIL OF | PERSONS:                  |                   |                         |                |                     |                     | No of P | ersons 1   |  |  |
| 1.     sri<br>(Trafic Manager)     122344566     1 Day     24-10-2019     25-10-2019     5.9     Essue card                                                                                                    | S.No.     | Name                      | Pre Owned<br>card | ID Proof type           | Pass<br>Period | Date From           | Date To             | Amount  | Status     |  |  |
|                                                                                                    | 1.        | sri<br>( Trafic Manager ) |                   | 122344566<br>(PAN CARD) | 1 Day          | 24-10-2019<br>17:27 | 25-10-2019<br>05:59 | 5.9     | Issue card |  |  |

Activate Windows Go to Settings to activate Windows.

|  | С | Ħ | e | <mark>0</mark> ≊ |  | 4 | 8 | , | ۲ | - | 9 | x <sup>R</sup> ∧ Ӯ ᡚ 🍂 🗉 ⊄× ENG 525 PM 😽 |
|--|---|---|---|------------------|--|---|---|---|---|---|---|------------------------------------------|
|--|---|---|---|------------------|--|---|---|---|---|---|---|------------------------------------------|

| Accepting No Limits   | Alternative Thinking                                | Driving Positive Change |  |
|-----------------------|-----------------------------------------------------|-------------------------|--|
| Confidential Document | Copyright © 2018 Tech Mahindra. All rights reserved |                         |  |

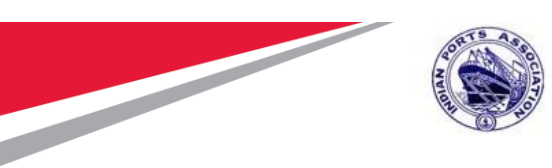

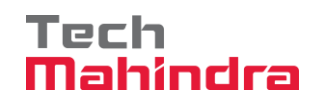

Finally, System will generate the QR Code, which contains the issued card details for individuals / Drivers.

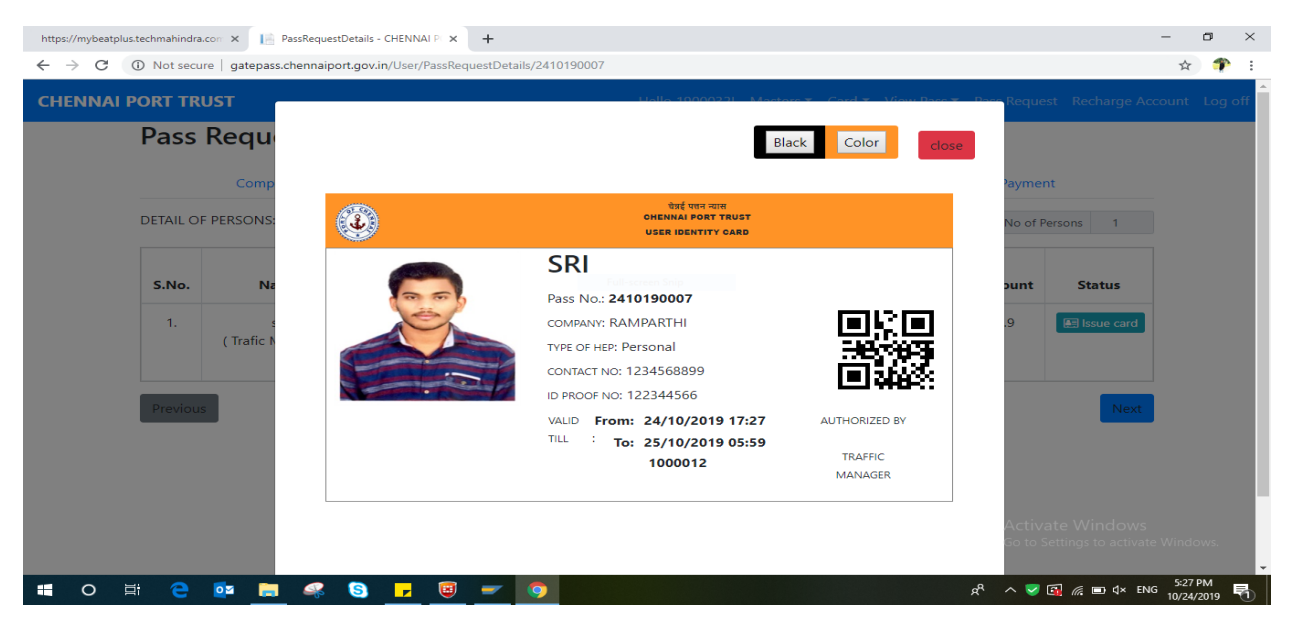

Similarly, System will generate the QR Code, which contains the issued card details for vehicles.

System will generate the QR Code after mapping the RFID Card for the particular HEP for driver/vehicle/person.

After expiry of the period of HEP, the user can map the same RFID card to obtain another HEP for individual/driver/vehicle.

| CHENNAI PORT TRUST               | Hollo (000033) - Markara - Cardia                                                                                                    | Mon Bare T. Bare Request Recharge Account Log of   |
|----------------------------------|----------------------------------------------------------------------------------------------------|----------------------------------------------------|
| Comp<br>DETAIL OF VEHICLE        | ्वई पन यास<br>अर्ह पन यास<br>GEENAL PORT RUST<br>USER IDENTITY CARD                                                                                                    | r close<br>Payment                                 |
| SNo. RFID Card<br>1.<br>Previous | TN03A5789         PASS NO: 2410190007         COMPANY: RAMPARTHI         TYPE OF HEP: Vehicle         VEHICLE TYPE: Four wheeler         VALID TILL:         From: 24/10/2019 17:27         To: 25/10/2019 06:00         2000015 | nt status<br>Ssue Card<br>Next<br>Activate Windows |

| Confidential Document | Copyright © 2018 Tech Mahindra. All rights reserved. |                         |  |
|-----------------------|------------------------------------------------------|-------------------------|--|
| Accepting No Limits   | Alternative Thinking                                 | Driving Positive Change |  |